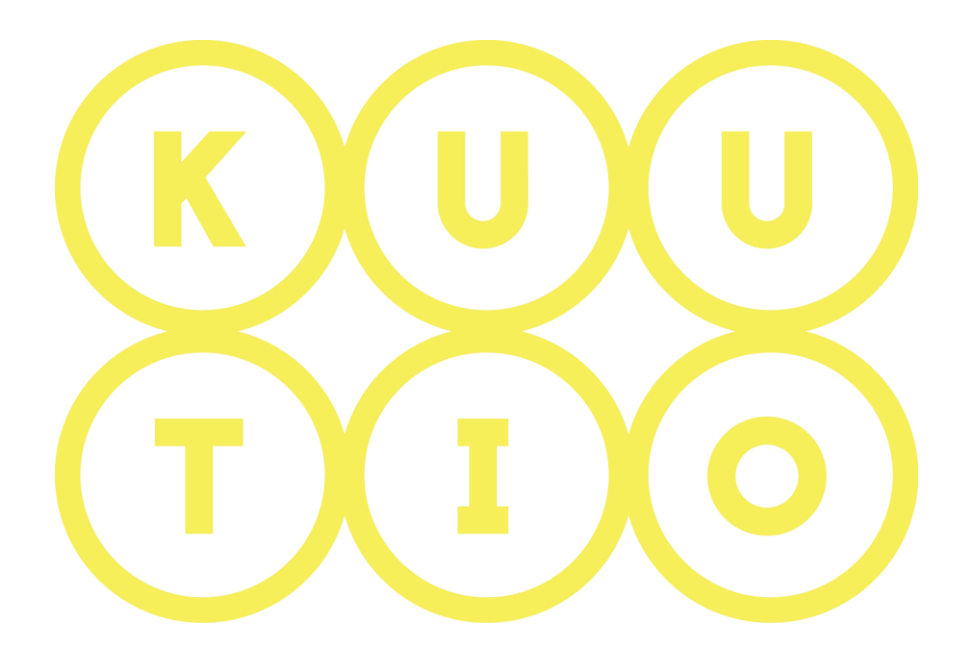

# KUUTIO – KÄYTTÖOHJE OSA 7 -MYYJÄ- TARJOUSTEN VASTAANOTTO, VERTAILU JA KUITTAUKSET

5.6.2019 V1.5

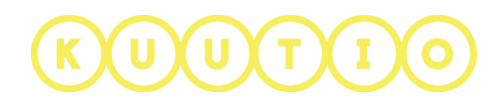

## OSA 7 – MYYJÄ- TARJOUSTEN VASTAANOTTO, VERTAILU JA KUITTAUKSET

#### 1 Johdanto

Tämä ohje on osa Kuutio.fi-palvelun käyttöohjeita ja kuvaa tarjousten vastaanottamisen, katselun ja vertailun myyjän näkökulmasta.

#### 2 Tarjousten katselu ja vertailu

Oman alueesi toimijat lähettävät tarjouksia tekemääsi tarjouspyyntöön. OMAT PUUKAUPAT –sivulla näet kaikki tarjouspyyntösi ja niihin tulleet tarjoukset.

|           |                    | TARJOUSPYYNNÖT JA TARJOUKSET     YHTEYDENOTTOPYYNNÖT       Pystykauppa     Hankintakauppa |               |                                 |                    |                       | kaikki eh        | dot 🗧  |
|-----------|--------------------|-------------------------------------------------------------------------------------------|---------------|---------------------------------|--------------------|-----------------------|------------------|--------|
|           |                    |                                                                                           | Ta            | rkemmat hakuehdot 💌             |                    |                       |                  |        |
| unta 🗢    | Tilavuus 🕈         | Pinta-ala (ha) 🜩                                                                          | Hinta-arvio 🗢 | <u>Voimassa</u> ♦ <u>Tila</u> ♦ | Tarjoukset / Vasta | ukset ilman tarjousta | Toin             | ninnot |
| Oulainen  | 1581 m²            | 7,43 ha                                                                                   | 63 238 €      | 16.04.2017                      | Julkaistu          | 2 =                   |                  | •      |
| Oulu      | 90 m <sup>3</sup>  | 5,13 ha                                                                                   | 983 €         | 16.04.2017                      | Julkaistu          |                       |                  | •      |
| Alajärvi  | 95 m <sup>3</sup>  | 2,00 ha                                                                                   | 1 010 €       | — Ei tietoa —                   | Luonnos            |                       | <b>AND</b>       | ×      |
| Padasioki | 192 m <sup>3</sup> | 3,00 ha                                                                                   | 4 965 €       | 14.03.2017                      | Luonnos            |                       | Can <sup>1</sup> | ×      |

Oulaisten metsätilaa koskevaan tarjouspyyntöön on tullut kaksi tarjousta. 🚽

Jos et ole saanut yhtään tarjousta tarjouspyyntöösi, Kuutio ilmoittaa siitä sinulle Omat Puukaupat sivulla.

|                                       | Tällä sivulla näet omat tarjouspyyntösi ja niihin tulleet tarjoukset                                                                                                    |
|---------------------------------------|----------------------------------------------------------------------------------------------------|
| Harmittavasti näy<br>kysymykseen näil | ttää siltä että sinulla on tarjouspyyntöjä joihin et saanut yhtään tarjousta. Voidaksemme kehittää palvelua toivomme että voisit vastata muutamaan<br>nin tarjouspyyntöihin liittyen. Siinry Tarjouspyynnöt joihin ei tullut tarjousta -sivulle vastataksesi näihin kysymyksiin. |

Klikkaamalla tarjousten lukumäärää osoittavaa lukua siirryt tarjouslistaan, jossa tarjoukset listataan saapumisjärjestyksessä.

|          |                                      | TARJOUKSET                                                                                         |                              |
|----------|--------------------------------------|----------------------------------------------------------------------------------------------------|------------------------------|
| < Takais | sin                                  | OULAINEN / 4089                                                                                    |                              |
|          |                                      | 02.04.2017 - 16.04.2017<br>Pystykauppa                                                             |                              |
|          |                                      | Tarjouksia: ,2 ⊥<br>Arvio tuloista: 63 238 €<br>Arvio kertymästä: <b>1 581 m³</b><br>VERTAA HYLKÄÄ |                              |
|          | 02.04.2017<br>Veken puu ja pelletti  | Tarjouksen arvo: 63237 €<br>Tarjous on voimassa: 16.04.2017                                        | Kertymä: 1581 m <sup>3</sup> |
|          | Tarjous on tarjoupyynnön mukainen.   | <u>Avaa</u> ~                                                                                      |                              |
|          | 02.04.2017<br>Tuulensuu kanto ja puu | Tarjouksen arvo: 2318 €<br>Tarjous on voimassa: 16.04.2017                                         | Kertymä: 125 m <sup>3</sup>  |
|          |                                      |                                                                                                    |                              |

Avaa –linkistä voit katsella yksittäistä tarjousta.

KUUTIO

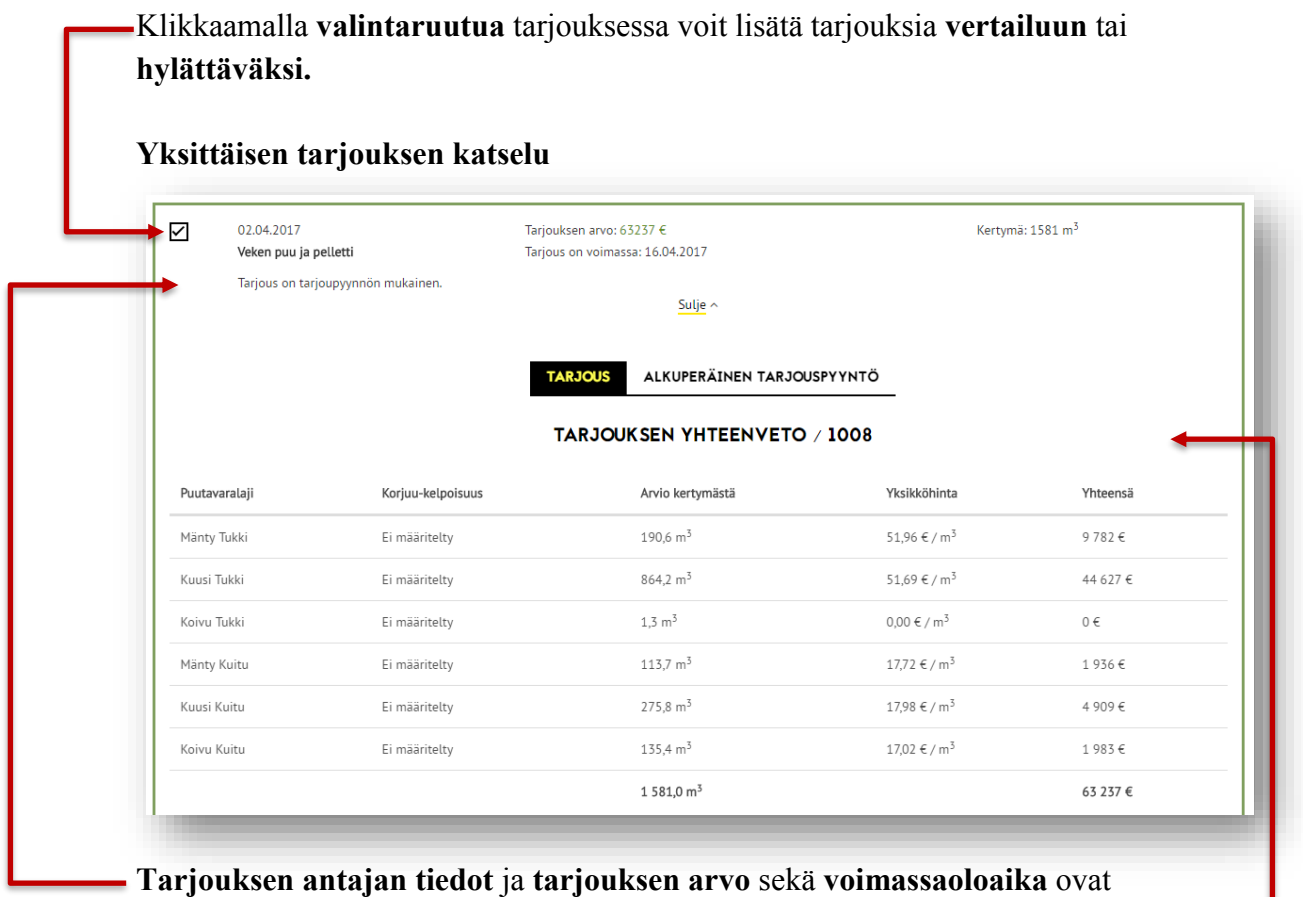

**Tarjouksen antajan tiedot** ja **tarjouksen arvo** sekä **voimassaoloaika** o ylimpänä.

**TARJOUKSEN YHTEENVETO-** osiossa on listattuna puutavaralajikohtaiset arviot kertymästä, yksikköhinnat ja arvio tulosta puutavaralajeittain.

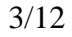

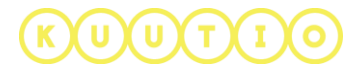

**TARJOUKSET KUVIOT** –osiossa on tietoja tarjoukseen sisällytetyistä kuvioista kiinteistöittäin. Taulukko on leveä, vieritä oikealle nähdäksesi kaikki kuvion tiedot

|       |                       |                |            |               | Kiinteistöt •                    |                  | ł                  |                          |                   |                    |                      |   |
|-------|-----------------------|----------------|------------|---------------|----------------------------------|------------------|--------------------|--------------------------|-------------------|--------------------|----------------------|---|
| Kuvio | Pinta-<br>ala<br>(ha) | Keh.<br>luokka | Pääpuulaji | Hakkuutapa    | Hakkuehdotuksen<br>kiireellisyys | Korjuukelpoisuus | Metsäkuljetusmatka | Ennakko-<br>raivaustarve | Korjuu-<br>valmis | Tiedon<br>tuottaja | Tiedot<br>päivitetty |   |
| 15    | 3,93<br>ha            | 02             | Mänty      | Ensiharvennus | Ei valittu                       | Ei määritelty    | 0 m                | Ei                       |                   | Muu                | 01.01.2017           |   |
| 4     | _                     |                |            |               |                                  |                  |                    |                          | -                 | _                  | _                    | F |

### ARVIOIDUT KERTYMÄT – osiossa on listattu arvioidut kertymät

ARVIOIDUT KERTYMÄY Hakkuutavoittain Hakkuutapa Pinta-ala (ha) Mänty Tukki Kuusi Tukki Koivu Tukki Mänty Kuitu Kuusi Kuitu Koivu Kuitu Haapa Kuitu Yhteensä Avohakkuu 5,83 173,63 m<sup>3</sup> 858,35 m<sup>3</sup> 0,00 m<sup>3</sup> 94,58 m<sup>3</sup> 264,22 m<sup>3</sup> 64,76 m<sup>3</sup> 0,00 m<sup>3</sup> 1 455,53 m<sup>3</sup> 94,58 m<sup>3</sup> 173,63 m<sup>3</sup> 858,35 m<sup>3</sup> 0,00 m<sup>3</sup> 264,22 m<sup>3</sup> 64,76 m<sup>3</sup> 0,00 m<sup>3</sup> 125,48 m<sup>3</sup> Harvennus 1,60 Saavutettavuuksittain Mänty Tukki Kuusi Tukki Koivu Tukki Mänty Kuitu Kuusi Kuitu Korjuu-kelpoisuus Pinta-ala (ha) Koivu Kuitu Haapa Kuitu Yhteensä 0,00 m<sup>3</sup> 1 581,02 m<sup>3</sup> Ei määritelty 7,43 190,57 m<sup>3</sup> 864,18 m<sup>3</sup> 1,27 m<sup>3</sup> 113,74 m<sup>3</sup> 275,83 m<sup>3</sup> 135,43 m<sup>3</sup> Näytä mittavaatimukset

hakkuutavoittain ja saavutettavuuksittain.

**Näytä mittavaatimukset** - linkistä aukeaa näkymä ostajan antamiin mittavaatimuksiin.

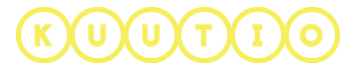

Viimeisenä näytetään TARJOUKSEN LISÄTIEDOT ja TARJOUKSEN TEKIJÄ.

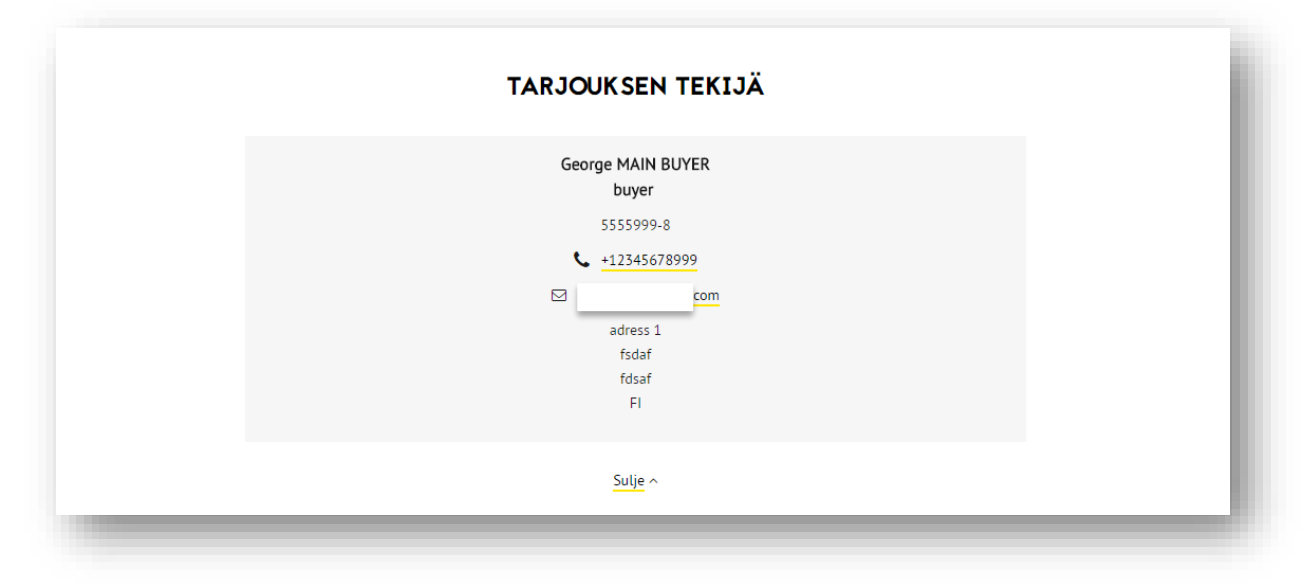

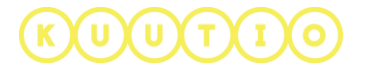

5/12

#### 3. Tarjousten vertailu

Valitse tarjoukset vertailuun klikkaamalla tarjouksen yhteydessä olevaa valintaruutua ja sen jälkeen klikkaa **VERTAILE -** nappia.

Vertailussa äärimmäisenä vasemmalla on alkuperäinen tarjouspyyntö ja sen vieressä kaksi tarjousta. Tarjous ei ole tarjouspyynnön mukainen tarkoittaa että ostaja ei ole sisällyttänyt kaikkia tarjouspyynnön kuvioita tarjoukseensa.

Niin tarjouspyynnön kuin tarjoustenkin lopussa on linkki, jossa voit katsella valittua tarjouspyyntöä tai tarjousta kartalla.

Yksittäisen tarjouksen ja tarjousten vertailun voit tulostaa Tulosta-ikonia klikkaamalla.

| VERTAA TARJOUKSIA                 |                   |                                 |                                     |                    |                     |
|-----------------------------------|-------------------|---------------------------------|-------------------------------------|--------------------|---------------------|
| < <u>Takaisin</u>                 |                   | OULAIN                          | EN / 4089                           |                    | 4                   |
|                                   |                   | 03.04.2017                      | 7 - 16.04.2017                      |                    |                     |
|                                   |                   | Pysty                           | ykauppa                             |                    |                     |
|                                   |                   |                                 |                                     |                    |                     |
|                                   |                   | S                               | ULJE                                |                    |                     |
|                                   |                   |                                 |                                     |                    |                     |
| Alkuperäi                         | nen tariousnyyntö |                                 | Tarj                                | jouksen tekijä:    |                     |
| Акирега                           | пен тагјоцѕруунто |                                 |                                     |                    |                     |
|                                   |                   |                                 | larjous on tarjouspyynnön mukainen. |                    |                     |
| Arvio tuloista:                   |                   | 607€                            | Tarjouksen arvo:                    |                    | 6 24                |
| Tarjouspyyntö sisältää liitteitä: |                   | Ei                              | Tarjous sisältää liitteitä:         |                    |                     |
| Tilavuus:                         |                   | 62 m <sup>3</sup>               | Tilavuus:                           |                    | 62                  |
| Kuviota:                          |                   | 1                               | Kuviota:                            |                    |                     |
| Pois jätetyt kuviot:              |                   |                                 | Pois jätetyt kuviot:                |                    |                     |
| Voimassa:                         |                   | 31.05.2017                      | Tarjous on voimassa:                |                    | 11.06.20            |
|                                   |                   |                                 | Hakkuuoikeuden kesto:               |                    | 24 kuukau           |
| Ensiharvennus                     |                   |                                 | Ensiharvennus                       |                    |                     |
| Mänty Kuitu Ei määritelty         | 55 m <sup>3</sup> | 597 € (10,88 €/m <sup>3</sup> ) | Mänty Kuitu Ei määritelty           | 55 m <sup>3</sup>  | 5 490 € (100,00 €/n |
| Mänty Kuitu Ei määritelty         | 55 m <sup>3</sup> | 597 € (10,88 €/m³)              | Mänty Kuitu Ei määritelty           | 55 m <sup>3</sup>  | 5 490 € (100,00 €/n |
| Kuusi Kuitu Ei määritelty         | 4 m <sup>3</sup>  | 0 € (0,00 €/m <sup>3</sup> )    | Kuusi Kuitu Ei määritelty           | 4 m <sup>3</sup>   | 362 € (100,00 €/n   |
| Kuusi Kuitu Ei määritelty         | 4 m <sup>3</sup>  | 0 € (0,00 €/m <sup>3</sup> )    | Kuusi Kuitu Ei määritelty           | 4 m <sup>3</sup>   | 362 € (100,00 €/n   |
| Koivu Kuitu Ei määritelty         | 4 m <sup>3</sup>  | 39 € (9,80 €/m³)                | Koivu Kuitu Ei määritelty           | 4 m <sup>3</sup>   | 393 € (100,00 €/n   |
| Koivu Kuitu Ei määritelty         | 4 m <sup>3</sup>  | 39 € (9,80 €/m <sup>3</sup> )   | Koivu Kuitu Ei määritelty           | 4 m <sup>3</sup>   | 393 € (100,00 €/n   |
|                                   |                   |                                 |                                     |                    |                     |
|                                   | Näytä kartalla    |                                 | <u> </u>                            | Näytä kartalla 🛛 🗲 |                     |

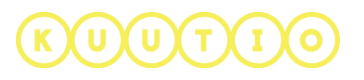

#### 3. Tarjouksen hyväksyminen / hylkääminen

#### Hylkääminen

Tarjouksen hylkäämisen voit tehdä jo ennen kuin tarjouspyynnön voimassaoloaika päättyy. Vertailunäkymässä valitse valintaruutu tarjouksen yhteydessä ja klikkaa sen jälkeen **HYLKÄÄ-** nappia.

Avautuvassa ikkunassa valitse pudotusvalikosta hylkäämisen syy ja sen lisäksi voit kirjoittaa sanallisen selityksen tarjouksen hylkäämiselle halutessasi (1500 merkkiä). Lopuksi klikkaa vielä **HYLKÄÄ** –nappia tässä ikkunassa.

| <b>REJECT OFFER FI</b> |                 |  |  |  |
|------------------------|-----------------|--|--|--|
|                        |                 |  |  |  |
|                        |                 |  |  |  |
| Rejection reason FI    | Ŧ               |  |  |  |
| Reject detail FI*      |                 |  |  |  |
|                        |                 |  |  |  |
|                        | 0/1500          |  |  |  |
| ERUUTA                 | REJECT OFFER FI |  |  |  |
|                        |                 |  |  |  |

#### Hyväksyminen

Voit hyväksyä tarjouksen vasta kun tarjouspyynnön voimassaoloaika on kulunut umpeen ja tarjous on voimassa. Vertailunäkymässä valitse valintaruutu tarjouksen yhteydessä ja klikkaa sen jälkeen HYVÄKSY – nappia.

**Hyväksynnän jälkeen o**staja saa sähköpostiviestin hyväksynnästä ja näkee hyväksynnän omassa profiilissaan. Hyväksyminen ei tarkoita kaupan solmimista. Solmitte lopullisen sopimuksen ostajan kanssa.

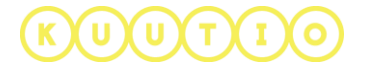

#### Käsittelemättömät tarjoukset

Kuutio tunnistaa umpeutuneet tarjouspyynnöt:

- 1. Umpeutuneet, joihin ei ole tullut yhtään tarjousta
- 2. Umpeutuneet, joihin on tullut tarjouksia, mutta yhtään tarjousta ei ole määräaikaan mennessä hyväksytty tai hylätty palvelussa .

Käyttäjä saa edellä mainituista tilanteista muistutussähköpostin ja Kuutioon kirjautumisen jälkeen hänet ohjataan käsittelemään tarjouspyynnöt:

| OMAT PUUKAUPAT                                                                                                    |                                              |                                 |                                        |                                               |                                                  |                                 |                                                    |  |  |
|----------------------------------------------------------------------------------------------------|----------------------------------------------|---------------------------------|----------------------------------------|-----------------------------------------------|--------------------------------------------------|---------------------------------|----------------------------------------------------|--|--|
| Tä                                                                                                    | illä sivulla n                               | äet oma                         | t tarjouspy                            | vyntösi ja ni                                 | iihin kohdis                                     | stuvat ta                       | rjoukset.                                          |  |  |
| Sinulla on käsittelemättömiä tarjouspyyntöjä. Ole hyvä ja siirry <mark>Käsittelemättömät tarjouspyyntösi</mark> -sivulle käsitelläkseni ne ennen<br>kuin luot uusia tarjouspyyntöjä. |                                              |                                 |                                        |                                               |                                                  |                                 |                                                    |  |  |
| Harmittav<br>että voisit                                                                                                    | asti näyttää siltä että<br>vastata muutamaan | ä sinulla on tar<br>kysymykseen | jouspyyntöjä joih<br>näihin tarjouspyy | in et saanut yhtään<br>ntöihin liittyen. Siir | i tarjousta. Voidaks<br>ry <b>Tarjouspyynnöt</b> | emme kehittä<br>joihin ei tullu | ä palvelua toivomme<br><b>t tarjousta</b> -sivulle |  |  |
| vastatakse                                                                                                    | esi näihin kysymyksii                        | n.                              |                                        |                                               |                                                  |                                 |                                                    |  |  |
|                                                                                                    |                                              |                                 | OMAT                                   | PUUKAUPAT                                     |                                                  |                                 |                                                    |  |  |
|                                                                                                    |                                              | KÄSIT                           | TELEMÄTTÖN                             | MÄT TARJOUS                                   | PYYNTÖSI                                         |                                 | <del>0</del>                                       |  |  |
| Kunta 🕈                                                                                                    | Мууја                                        | Tilavuus 🕈                      | Kauppatapa 🕈                           | Arvio tuloista 🌣                              | Vanhentunut 🕈                                    | Tarjouksia                      |                                                    |  |  |
| Oulainen                                                                                                    | Private ForestOwner                          | 686 m <sup>3</sup>              | Pystykauppa                            | 29 496 €                                      | 07.05.2017                                       | 2                               | 🗈 Käsittele 🗸                                      |  |  |
| Oulu                                                                                                    | Private ForestOwner                          | 90 m <sup>3</sup>               | Pystykauppa                            | 874€                                          | 18.05.2017                                       | 2                               | 🕅 Käsittele 🗸                                      |  |  |

28 471 €

28 471 €

33 951 €

08.06.2017

08.06.2017

20.11.2017

1

1

1

Ð

ß

Käsittele 🗸

Käsittele 🗸

Käsittele 🗸

# KUUTIO

Oulainen

Oulainen

Oulainen

Private ForestOwner

Private ForestOwner

Private ForestOwner

615 m<sup>3</sup>

615 m<sup>3</sup>

680 m<sup>3</sup>

Pystykauppa

Pystykauppa

Hankintakauppa

#### A. Tarjouspyyntö, johon ei tullut määräaikaan mennessä yhtään tarjousta

Valittavanasi on kaksi valintaa

1) Puukauppa syntyi Kuution ulkopuolella tehdyn tarjouksen perusteella tai

2) Puukauppaa ei syntynyt lainkaan.

**Ensimmäisessä vaihtoehdossa** valittaviksi tuodaan kyseisen tarjouspyynnön alueella toimivat ostajat (tai ostajat joille tarjouspyyntö oli kohdennettu).

| < Takaisin                                                                  | sin TARJOUSPYYNNÖT JOIHIN EI<br>TULLUT TARJOUSTA                                                                |               |                                                                              |                         |                            |                               |         |  |
|-----------------------------------------------------------------------------|----------------------------------------------------------------------------------------------------|---------------|------------------------------------------------------------------------------|-------------------------|----------------------------|-------------------------------|---------|--|
| Kunta 🖨                                                                     | Муујä                                                                                                    | Tilavuus 🗢    | Kauppatapa 🗢                                                                 | Arvio tuloista 🗢        | Vanhentunut 🗢              |                               |         |  |
| Huittinen Risto Juntunen 866 m <sup>3</sup> Pystykauppa 35 374 € 29.03.2017 |                                                                                                    |               |                                                                              |                         |                            |                               |         |  |
| Valitse o<br>To<br>To<br>To<br>Jo<br>Puukaup                                | ostaja jonka kanssa k<br>estOrganization1<br>estOrganization4<br>estOrganization7<br>oku muu<br>paa ei syntynyt | auppa syntyi: | <ul> <li>TestOrganiza</li> <li>TestOrganiza</li> <li>TestOrganiza</li> </ul> | tion2<br>tion5<br>tion8 | TestOrganiz<br>TestOrganiz | zation3<br>zation6<br>zation9 |         |  |
|                                                                             |                                                                                                    |               |                                                                              | VAHVISTA                | TARJOUSPYYNN               | IÖN KÄ                        | SITTELY |  |

Kyseisen tarjouksen tehnyt ostajan edustaja saa tässä yhteydessä sähköpostiin ilmoituksen siitä, että olet on ilmoittanut prosessin johtaneen puukauppaan Kuutiossa jätetyn tarjouksen perusteella tarjouksen voimassaolon päättymisen jälkeen.

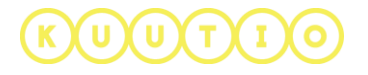

Toisessa vaihtoehdossa Puukauppa syntyi Kuution ulkopuolella tehdyn tarjouksen perusteella:

| Kunta 🗢                                                     | Myyjä                      | Tilavuus 🗢             | Kauppatapa 🗢      | Arvio tuloista 🗢 | Vanhentunut 🗢 | Tarjouksia   |       |             |
|-------------------------------------------------------------|----------------------------|------------------------|-------------------|------------------|---------------|--------------|-------|-------------|
| Dulainen                                                    | Risto Juntunen             | 840 m <sup>3</sup>     | Pystykauppa       | 33 190 €         | 25.05.2017    | 1            |       | Käsittele ٨ |
| luinka puukaup                                              | paprosessi päättyi?        |                        |                   |                  |               |              |       |             |
| O Puukauppa syntyi Kuutiossa jätetyn tarjouksen perusteella |                            |                        |                   |                  |               |              |       |             |
| Puukauppa                                                   | syntyi mutta Kuution ulko  | puolella tehdyn tarjoi | uksen perusteella |                  |               |              |       |             |
| Valitse ost                                                 | aja jonka kanssa kauppa sy | ntyi:                  |                   |                  |               |              |       |             |
| ✓ Suo                                                       | men Puukauppa Oy           |                        | TestOrganiz       | ation1           | TestOrg       | anization2   |       |             |
| Test                                                        | Organization3              |                        | TestOrganiz       | ation4           | TestOrg       | anization5   |       |             |
| Test                                                        | Organization6              |                        | TestOrganiz       | ation7           | TestOrg       | anization8   |       |             |
| Test                                                        | Organization9              |                        | TestOrganiz       | ation10          | TestOrg       | anization11  |       |             |
| ) Puukauppa                                                 | a ei syntynyt              |                        |                   |                  |               |              |       |             |
|                                                             |                            |                        |                   |                  |               |              |       |             |
|                                                             |                            |                        |                   |                  | VAHVIS        | TA TARJOUSPY | YNNON | KASITTELY   |
|                                                             |                            |                        |                   |                  |               |              |       |             |

Myyjä tai hänen edustajansa voi myös valita prosessin johtaneen puukauppaan Kuution ulkopuolella tehdyn tarjouksen perusteella vaikka tarjouspyyntöön olisi jätetty muita tarjouksia Kuutiossa:

2) Mikäli prosessi ei ole johtanut puukauppaan, kysytään käyttäjältä syytä siihen:

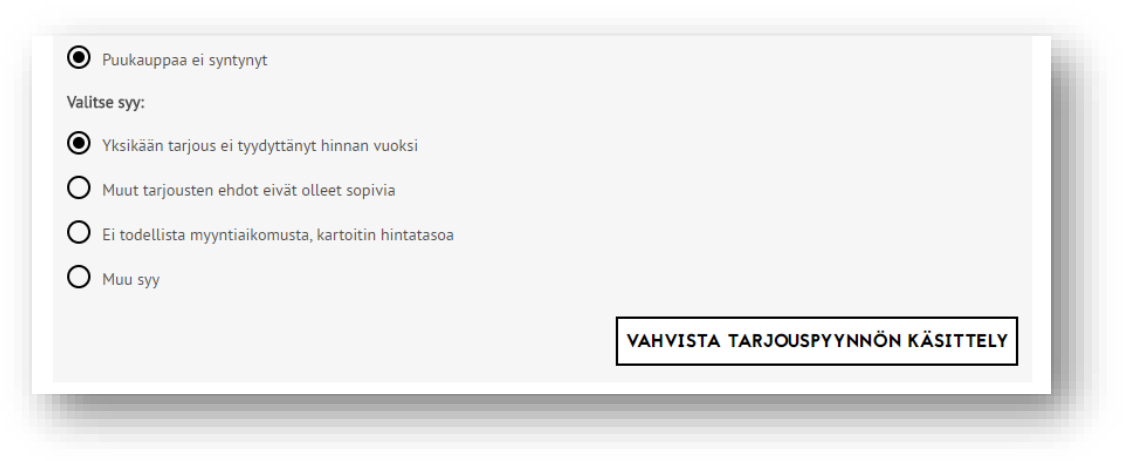

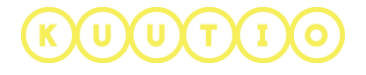

Muut kuin valitut tarjoukset asetetaan Kuutiossa hylätyiksi ja näistä lähetetään sähköpostiviesti ostajalle. Mikäli yhdenkään tarjouksen ei ilmoiteta johtaneen kauppaan, asetetaan ne kaikki hylätyiksi.

Lopuksi saat ilmoituksen että kaikki tarjouspyynnöt on käsitelty:

| OMAT PUUKAUPAT                                                                                                    |   |
|----------------------------------------------------------------------------------------------------|---|
| KÄSITTELEMÄTTÖMÄT TARJOUSPYYNTÖSI                                                                                                    | 0 |
| Kalikki kunnossa, sinulta ei ole käsittelemättömiä tarjouspyyntöjä!<br>Sinut uudelleen ohjataan Omat puukaupat -sivulle hetken kuluttua: 7 s. |   |
|                                                                                                    |   |

#### Mitä tapahtuu kun tarjouspyyntö käsitellään loppuun?

| Välittäjä / Metsänomistaja                                                                                                    | Ostaja                                                                                                    |
|----------------------------------------------------------------------------------------------------|----------------------------------------------------------------------------------------------------|
| Metsänomistajalla ja välittäjällä<br>tarjouspyyntö merkataan käsitellyksi, hän<br>voi jatkaa Kuution käyttöä normaalisti<br>Valittu tarjous (tai ulkopuolella jätetty)<br>merkataan välittäjälle toteutuneeksi<br>kaupaksi (laskutus 0 03€ / m <sup>3</sup> ) | Tarjouksen jättänyt käyttäjä tai<br>pääkäyttäjä saa sähköpostin<br>jälkikäsittelystä.<br>Valittu tarjous merkitään hyväksytyksi ja<br>ei-valitut hylätyiksi Kuutiossa.                                                                                                    |
|                                                                                                    | Mikäli myyjä valitsi puukaupan<br>toteutuneen Kuutiossa tehdyn tarjouksen<br>perusteella tai Kuutioon rekisteröityneen<br>ostajan kanssa palvelun ulkopuolella<br>tehdyn tarjouksen perusteella, kauppa<br>merkitään toteutuneeksi kaupaksi<br>ostajalle (laskutus 0,03€ / m <sup>3</sup> ) |

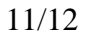

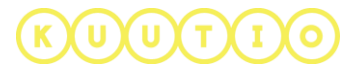

#### Mitä tapahtuu mikäli tarjouspyyntöä ei käsitellä?

- 14 päivän jälkeen lähetetään muistutusviesti palvelussa edelleen käsittelyä odottavista tarjouspyynnöistä
- 7 päivän jälkeen lähetään toinen muistutus ja mikäli tällöinkään tarjouspyyntöä ei käsitellä, palvelua ei voi käyttää muulta osin ennen kuin tarjouspyynnöt on käsitelty (tunnus ei kuitenkaan mene lukkoon, vaan muut toiminnot estetään).

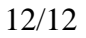

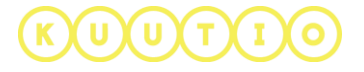